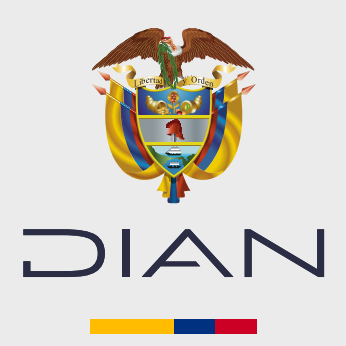

PASO A PASO

# PROCESO DE HABILITACIÓN COMO PROVEEDOR TECNOLÓGICO

Subdirección de Factura Electrónica y Soluciones Operativas

Para realizar el proceso de habilitación como proveedor tecnológico, el contribuyente debe ingresar al ambiente de habilitación en el Sistema de Factura Electrónica, y allí:

- Registrarse. •
- Asociar un modo de operación con software propio. •
- Cumplir con el set de pruebas. •
- Cargar documentos solicitados. •

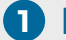

#### Registro (Catálogo)

Para empezar, ingrese a la página oficial de la DIAN: https://www.dian.gov.co/

|                                                                                                    | <ul> <li>Temas de interés</li> </ul> |
|----------------------------------------------------------------------------------------------------|--------------------------------------|
| Diríjase a la sección <b>"Temas de interés"</b><br>- <b>"Factura Electrónica</b> " γ haga clic en la<br>opción <b>"Habilitación</b> ". | Factura Electrónica                  |
|                                                                                                    | Micrositio                           |
|                                                                                                    | Habilitación                         |
|                                                                                                    | Facturando Electrónicamente          |

Realice el registro e inicio de sesión como facturador electrónico a través de la opción "Empresa" completando los datos del representante legal que allí se solicitan.

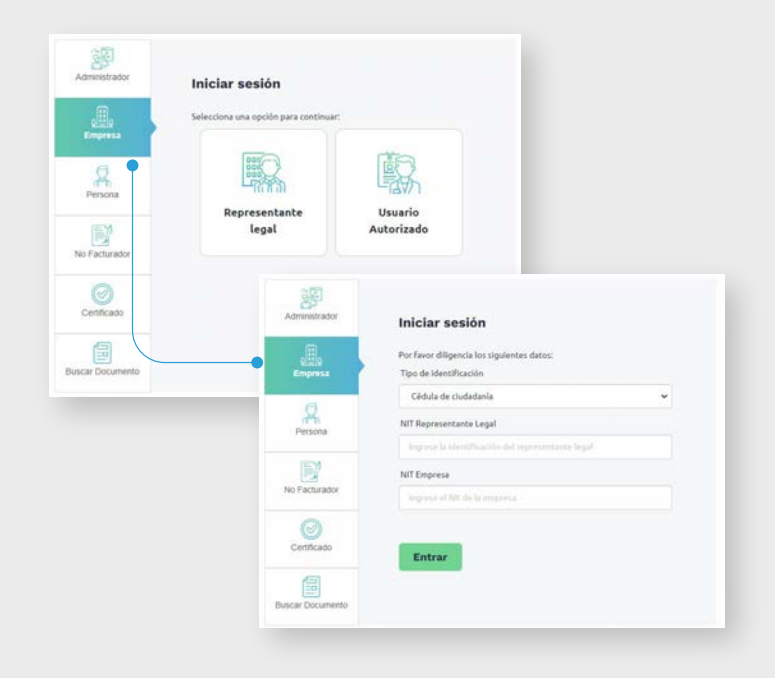

#### Una vez ingrese al Sistema de Factura Electrónica, en el ambiente de habilitación

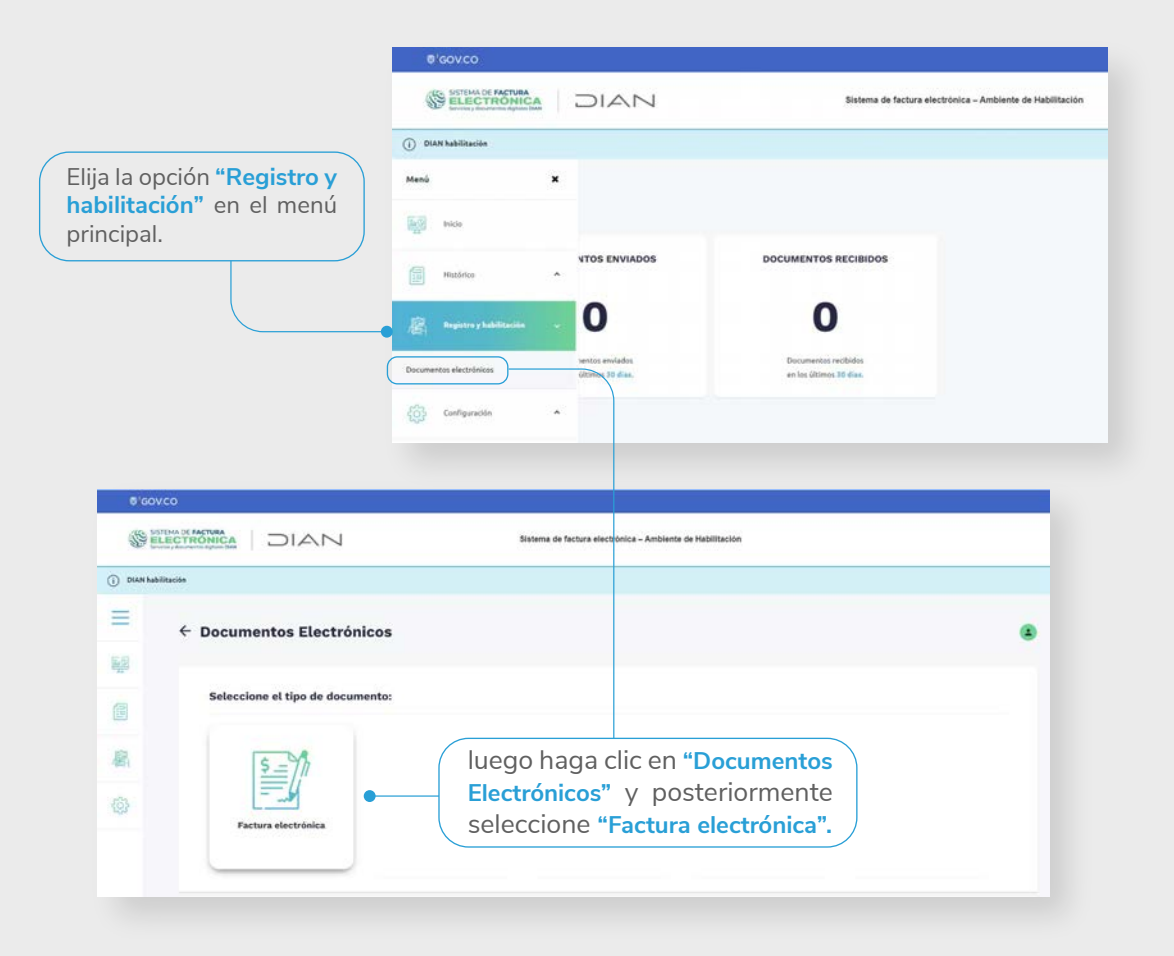

#### **2** Asociar un modo de operación con software propio

La pantalla que se muestra a continuación indica los datos del facturador electrónico. Valide que sean correctos y haga clic en el botón **"Configurar modos de operación"** para avanzar en el proceso.

| NIT *                                                                                                    | Nombre *                                                                                                    | Razón social * | Correo electrónico para recepción |
|----------------------------------------------------------------------------------------------------|----------------------------------------------------------------------------------------------------|----------------|-----------------------------------|
| 37192                                                                                                    | QUINTERO MENI                                                                                                    | QUINTERO MENI  | ficampolbrija@gmail.com           |
| Estado de aprobación                                                                                                    | Correo electrónico para recepción de facturas                                                                                                    |                |                                   |
| Registrado                                                                                                    | Ficampo1@hotmail.com                                                                                                    |                |                                   |
| Importantel Consulte de acuerdo a la Resolución 0000 corresponde iniciar con la obligación de es suministrado en este procedimiento de ha electrónica de venta, notas didoito, notas si demás sistemas de facturación. | 42 del 5 de mayo de 2020 - Anticulo 20 (Calendarios 1, 2 y 3) cuando le<br>gadir factora Electrónica con validación previa, Recourde que el com<br>distración será la dutoritado por Utera plan la rescejotín de la factura<br>rédito e instrumentos derivados de la factura electrónica de venta y | 10             |                                   |

4

| ( | Seleccione | el modo de operación   |   |
|---|------------|------------------------|---|
|   | "Software  | Propio" y haga clic en |   |
|   | "Asociar". |                        | , |

|                                          | () DIAN habilitación                           |                                                |                                   |                                                                            |                                |          |               |              |                         |                                              |  |
|------------------------------------------|------------------------------------------------|------------------------------------------------|-----------------------------------|----------------------------------------------------------------------------|--------------------------------|----------|---------------|--------------|-------------------------|----------------------------------------------|--|
|                                          | <b>≡</b> +                                     | Configurar moo                                 | los de operación                  |                                                                            |                                |          |               |              |                         | Parsona Nataral<br>Factora Electronica (tur) |  |
|                                          |                                                | Seleccione el mado de opera<br>Software propio |                                   | l de necepción de facturas en habil<br>Hitzs://upfietha.dian.gov.co/ver/D/ | Racite<br>anOutometienkas.arch |          |               |              |                         |                                              |  |
|                                          | 3925                                           | Nontre engrata provendo                        | a solution                        | umbra del software                                                         | Pa                             | del Siri |               | ID del SW    |                         |                                              |  |
|                                          |                                                | FACTURA ELECTRONICA                            | 2543                              | Software PT                                                                | 7                              | 12547    |               | 15608275-248 | e 4716-8c3476/bedd8c72i |                                              |  |
|                                          |                                                | Listado de mod                                 | os de operación a                 | sociados                                                                   |                                |          |               |              |                         |                                              |  |
|                                          |                                                | Modo de operación                              | Registro                          | Estado                                                                     | Software                       | M Pin    | URL Rangos de | prueba       | Ad                      | ciones                                       |  |
|                                          |                                                | Volver                                         |                                   |                                                                            |                                |          |               |              |                         |                                              |  |
| na vez asc<br>egido en el<br>:ociados" y | ociado, po<br>I <b>"Listado</b><br>/ validar s | odrá revisa<br><b>de modo</b><br>su proceso    | ar el softwa<br><b>de operaci</b> | are<br>ón                                                                  |                                |          |               |              |                         |                                              |  |
| List                                     | tado de modos<br>de operación Registre         | s de operación<br>Estado Softwa                | asociados<br>•• 1d                | Pin                                                                        | URL                            |          | Range         | os de prueba | Acciones                |                                              |  |
| Softw                                    |                                                | • • • • • • • • • • • • • • • • • • •          |                                   |                                                                            |                                |          |               |              |                         |                                              |  |

### 3 Cumplir con el set de pruebas

Volver

Una vez habilitado el modo de operación que se indicó en el proceso anterior, deberá cumplir exitosamente con las pruebas que pide el sistema para que el estado del modo de operación cambie a **"Aceptado"**.

| Modo de operación | Registro   | Estado   | Software I | d                                   | Pin   | URL                                                           | Rangos de prueba | Accion |
|-------------------|------------|----------|------------|-------------------------------------|-------|---------------------------------------------------------------|------------------|--------|
| Software propio   | 09-01-2020 | Aceptado | bryton     | 22442e0c-4cf8-4d7a-be8Fb61965909e3b | 53849 | https://wpfe.hab.dian.gov.co/WcfDianCustomerServices.svc?widl |                  | ø      |

| ÷ | Facturador electrón                                                                                                    | lico                                                                                                    |                            | Persona Natural<br>Quintero Men   |
|---|----------------------------------------------------------------------------------------------------|----------------------------------------------------------------------------------------------------|----------------------------|-----------------------------------|
|   | NIT -                                                                                                    | Nombre *                                                                                                    | Razón social *             | Correo electrónico para recepción |
|   | 37192                                                                                                    | QUINTERO MENI                                                                                                    | QUINTERO MENE              | ficampolbrija@gmail.com           |
|   | Estado de aprobación                                                                                                    | Correo electrónico para recepción de facturas                                                                                                    | Fecha de inicio producción |                                   |
|   | Habilitado                                                                                                    | Ficampo1@hotmail.com                                                                                                    | 13-10-2020                 |                                   |
|   | Importantel<br>Consulte de acuerdo a la Resolución do<br>corresponde iniciar con la obligación de<br>suministrado en este procedimiento de<br>electrônica de venta, notas débito, not<br>demás sistemas de facturación.<br>Para mayor información descargue la | 0042 del 5 de mayo de 2020 - Artículo 20 (Calendarios 1, 2 y 3) cuando la<br>expedió fractura Electrónica con validación previa. Recourde que el correo<br>habitación será el acoterizado por titaró para la recepción de la Factura<br>electrón de internacional definados de la factura electrónica de venta y<br>ureastación aquí. |                            |                                   |

Por último, se mostrará una ventana emergente a través de la cual deberá confirmar su intención de operar como **Proveedor tecnológico**.

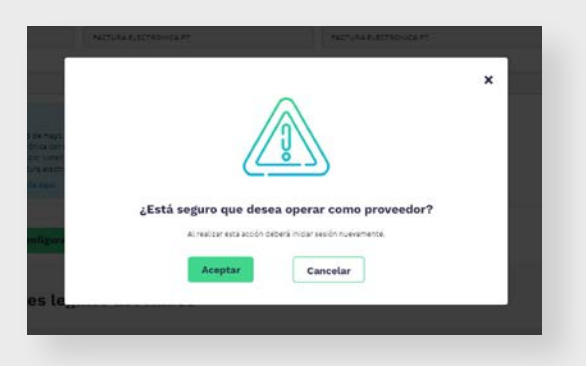

#### Cargar documentos solicitados

Al ingresar nuevamente con sus datos de usuario podrá cargar los documentos que solicita el servicio. Los adicionales, indicados en la Resolución 00165 de 2023, los debe remitir al correo proveedorestecnologicosfe@dian.gov.co

|                                                                                                    |                             |          |               |                           | n                                |                                           |                                 |                  |             |
|----------------------------------------------------------------------------------------------------|-----------------------------|----------|---------------|---------------------------|----------------------------------|-------------------------------------------|---------------------------------|------------------|-------------|
| Estado proveedor tecnológico                                                                                                    |                             |          |               |                           |                                  |                                           |                                 |                  | North State |
| Nigress a solicitud                                                                                                    | >                           | Penderte | $\rightarrow$ | Q<br>Validando documentos |                                  | a<br>Pranta de acquiserio                 |                                 | 1)<br>Fatalitada |             |
| NIT *                                                                                                    |                             | Nombre * |               | Razón social *            |                                  | c                                         | orreo electrónico para recep    | oden *           |             |
| Estados financienos áctivos fijos >=30%, patremonio 1     Estados financienos patremonio ligindo >=20 000 UV     Centificación ISO 2001 o centa de compromiso | iquedo<br>T                 |          |               | •                         | Al hace<br>abrirá la<br>su dispo | r clic en el l<br>opción de o<br>ositivo. | <b>botón ver</b><br>cargarlos o | rde se<br>desde  |             |
| Resolution de autorización como Persuador Taccoli                                                                                                    | baico o carta de acilicitad |          |               |                           |                                  |                                           |                                 |                  |             |

| Nombre Archivo   | *                                             | Fecha Subida 🌐                                          | Usuario 0                                                                                                    | Estado \$                                                                                                    | Detalle 🕴      |
|------------------|-----------------------------------------------|---------------------------------------------------------|----------------------------------------------------------------------------------------------------|----------------------------------------------------------------------------------------------------|----------------|
| 141029156941.pdf |                                               | 2024-07-22-01:34:00                                     | lquijanoc@dian.gov.co                                                                                                    | Cargado y en<br>revisión                                                                                                    |                |
| Showing          | 1 to 1                                        | of 1 entries                                            |                                                                                                    | Previous                                                                                                    | 1 Next         |
|                  |                                               |                                                         | Cerrar                                                                                                    |                                                                                                    |                |
|                  | Nombre Archivo<br>141029158841.pdf<br>Showing | Nombre Archivo A<br>141029158941 pelf<br>Showing 1 to 1 | Nombre Archivo         Fecha Sublida         Fecha Sublida         Image: Control of the sublida         Image: Control of the sublida         Im | Nombre Archives A Pecha Subita 6 Usuario 6 141029156941.pdf 2024-07-22.01.34.00 Aquijence@dian.gov.co Showing 1 to 1 of 1 entries Cerrar | Nombre Archiva |

Cuando se carga el documento se mostrará la pantalla de **"historial de carga"** para ver el estado del proceso, así como el listado de los mismos en el sistema, previa aprobación.

| DIAN                                             |                                         |               | Disers in the | ura alegráfica – Seclaina da Taliffación |                            |                                |                                                    |
|--------------------------------------------------|-----------------------------------------|---------------|---------------|------------------------------------------|----------------------------|--------------------------------|----------------------------------------------------|
| <ul> <li>Estado proveedor tecnológico</li> </ul> |                                         |               |               |                                          |                            |                                | Netter elemente e<br>Netwerters ago solar celorita |
| topreto a solicit                                | . >                                     | 0<br>Pendinte | > ves         | e documentos                             | ()<br>Prastan da anaparita | ) 0<br>Telat                   |                                                    |
| NIT*                                             |                                         | Nombre *      |               | Razón social *                           | Correc                     | o electrónico para recepción * |                                                    |
| • Estados financieros activos fijos >-50         | % patrimonio liquedo                    |               |               |                                          |                            |                                |                                                    |
| Estados financieros patrimorno liquida           | >>20.000 UVT                            |               |               |                                          |                            |                                |                                                    |
| Certificación ISO 27001 o carta de co            | npromiso.                               |               |               |                                          |                            |                                |                                                    |
| Resolución de autorización como Pro              | veedor Tecnológico o carta de solicitud |               |               |                                          |                            |                                |                                                    |

Una vez cargada la documentación requerida, esta será revisada por el área encargada y su estado cambiará a **"Aprobado"** si así corresponde.

| 1,81                                                                                                    | ranger'                                                                                                    |                                                                                                    |                     | Redrist/161       | Carlie exercise and interface |  |
|----------------------------------------------------------------------------------------------------|----------------------------------------------------------------------------------------------------|----------------------------------------------------------------------------------------------------|---------------------|-------------------|-------------------------------|--|
| 83769                                                                                                    | shidead00x6m                                                                                                    |                                                                                                    |                     | NOVEREDROADING IN | index differences             |  |
| and desirable                                                                                                    | Sine wat this and we can default                                                                                                    |                                                                                                    |                     | SAN NO STATE      |                               |  |
| -when                                                                                                    |                                                                                                    |                                                                                                    |                     | Strageter         |                               |  |
| And the second second s | la è canta e conservantes non a di pate la suadi nuna cantolia en apore pe a<br>situa fante escate alas la facto escato a la sua, deveniene a factoria | hadarin da elsens der hirtigt                                                                                                    | iers erheitschart e |                   |                               |  |
| Achio                                                                                                    |                                                                                                    |                                                                                                    |                     |                   |                               |  |
| Estados financieros activos fijus >=50% patrimonio lapado                                                                                                    |                                                                                                    | and the second second s | +                   |                   |                               |  |
| Extedos financieros patrimonio Siguido ><25.000 UVT                                                                                                    |                                                                                                    | (New York, 1997)                                                                                                    | A.,                 |                   |                               |  |
| Certificación ISO 27001 o carto de compromisio                                                                                                    |                                                                                                    | and the second second s |                     |                   |                               |  |
| Resolución de autorización como Proveedor Tecnológice o carta de soli                                                                                                    | olud                                                                                                    | ( where )                                                                                                    |                     |                   |                               |  |
| Configure matter of constitute                                                                                                    | a gradunalite                                                                                                    |                                                                                                    |                     |                   |                               |  |
| Listado de representantes legales asociado                                                                                                    |                                                                                                    |                                                                                                    |                     |                   |                               |  |
| ur.                                                                                                    | Sec.10                                                                                                    |                                                                                                    |                     |                   | Extra depária                 |  |

Esto garantizará su aprobación de habilitación como proveedor tecnológico.

#### **Recuerde que:**

Es su obligación realizar la actualización del RUT con la responsabilidad 39, la cual indica:

Responsabilidad 39. Proveedor de Servicios Tecnológicos (PST): Proveedor tecnológico es la persona jurídica habilitada por la DIAN que cumple con las condiciones y requisitos establecidos en el artículo 616-4 del Estatuto Tributario y en el Capítulo 4 del Título 1 de la Parte 6 del Libro 1 del Decreto 1625 de 2016 Único Reglamentario en Materia Tributaria para prestar a los sujetos obligados a facturar que sean facturadores electrónicos, los servicios de generación, transmisión, entrega y/o expedición, recepción y conservación de las facturas electrónicas de venta, sin perjuicio de las prestación de otros servicios, de acuerdo con las condiciones, términos, mecanismos técnicos y tecnológicos que para el efecto establezca la DIAN.

**IMPORTANTE:** si presenta algún inconveniente durante el proceso de habilitación como proveedor tecnológico, escríbanos al correo: proveedorestecnologicosfe@dian.gov.co

Consulte información adicional en la Resolución 00165 del 1 de noviembre de 2023, ingresando a: https://www.dian.gov.co/normatividad/Normatividad/Resoluci%C3%B3n%20000165%20de%2001 -11-2023.pdf

## **PASO A PASO**

## **PROCESO DE HABILITACIÓN COMO PROVEEDOR** TECNOLÓGICO

Subdirección de Factura Electrónica y Soluciones Operativas

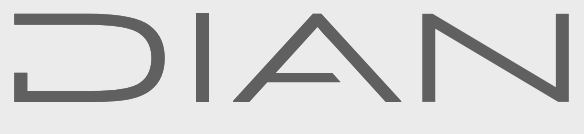

#### Consulte esta información en: www.dian.gov.co

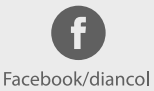

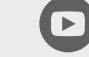

Dian

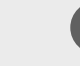

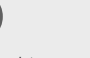

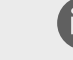

@DianColombia @diancolombia

U

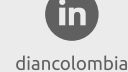